# **Consejos para** solucionar lemas so<u>bre</u>

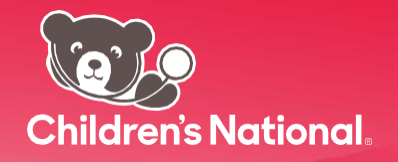

# No puedo conectarme para la consulta. ¿Qué hago?

- · Cambie a un navegador web compatible.
  - Para Windows: Chrome (se prefiere), Firefox, Edge.
  - Para Mac: Safari.

D

- Vaya a un lugar donde la conexión a Internet sea estable y potente.
- · Cierre todos los programas y las aplicaciones que utilizan la cámara y el micrófono de su dispositivo.
- Desconéctese de todas las redes privadas virtuales.
- Borre la caché y el historial de navegación de su navegador.
- Reinicie su dispositivo.
- Actualice su navegador.

## El video está bloqueado en mi dispositivo móvil. ¿Qué hago?

#### Usuarios de Android:

- · Vaya a configuración del navegador en su dispositivo Android.
- Seleccione configuración de sitios.
- Seleccione cámara.
- Seleccione la dirección URL de la consulta.
- Seleccione permitir.
- Repita estos pasos para el micrófono.

#### Usuarios de Apple (iOS):

- Vaya a configuración general y seleccione Safari.
- Seleccione *cámara*.
- Seleccione permitir.
- Repita estos pasos para el micrófono.

## El video se ve todo negro, ¿qué puedo hacer?

• Es posible que haya abierto otra aplicación. Vuelva a la ventana de la consulta.

### El video está congelado, ¿qué puedo hacer?

• Quizás necesite una conexión más potente. Conéctese a una red Wi-Fi, acérquese a su router y restrinja el uso de streaming en su casa.

## Se cortó la conexión a la consulta cuando recibí un mensaje de texto o Ilamada, ¿qué puedo hacer?

- 1. Ponga el teléfono en modo No molestar.
- 2. Vuelva al portal para pacientes.
- 3. Haga clic en el *ícono de la cámara* junto a la cita para poder acceder. Si accedió por mensaje de texto, vuelva a hacer clic en el enlace.

¿Necesita más ayuda? Llame al 888-637-7605 o envíe un correo electrónico a:

telehealthsupport@childrensnational.org. Le enviaremos una respuesta por correo electrónico dentro de las 72 horas hábiles.